## **Cheat Sheet Search Word Boost**

1. Settings → Search settings → Search Word Boost Settings öffnen

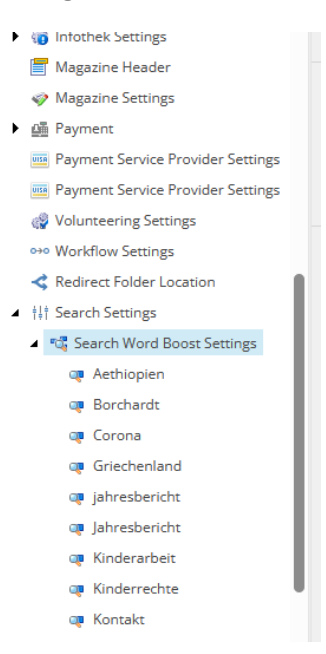

2. Neues Element anlegen: Rechtsklick auf Search Word Boost Settings

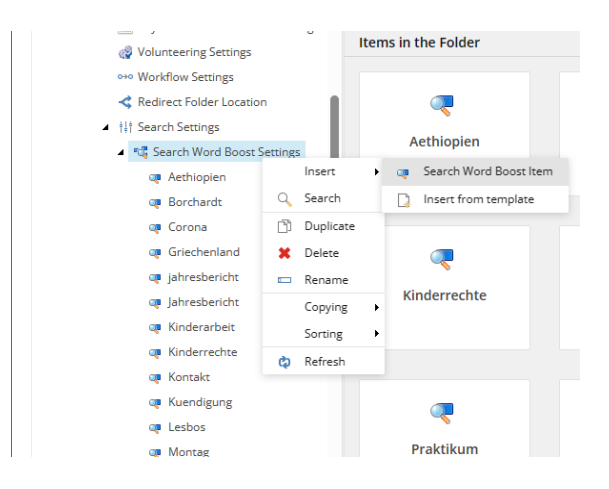

3. Item benennen:

| Message                        |    | ×      |
|--------------------------------|----|--------|
| Enter a name for the new item: |    |        |
| Magazin abbestellen            |    |        |
|                                | ОК | Cancel |
|                                |    |        |

4. Suchbegriffe eintragen (durch Leerzeichen getrennt, immer nur eine Sinneinheit eintragen, also nicht z. B. "Magazin abbestellen" und "Magazin kündigen" in einem Word Boost Item unterbringen.)Wichtig: Die Suchbegriffe müssen extakt so auf der Seite (Entweder im Titel oder der Headline) vorkommen. Die Suche findet "Magazin abbestellen", wenn auf der Seite bspw. "…Ihre Ausgabe des Kindernothilfe-Magazins abbestellen" steht.

| item owner.   | anceore naamgagi anemanagiki ni ac |
|---------------|------------------------------------|
| Search Word B | post                               |
| Boost Words:  |                                    |
| Magazin abbe  | stellen                            |
|               |                                    |

5. Relevante Seiten verknüpfen: Unter Relevant Pages auf Edit klicken...

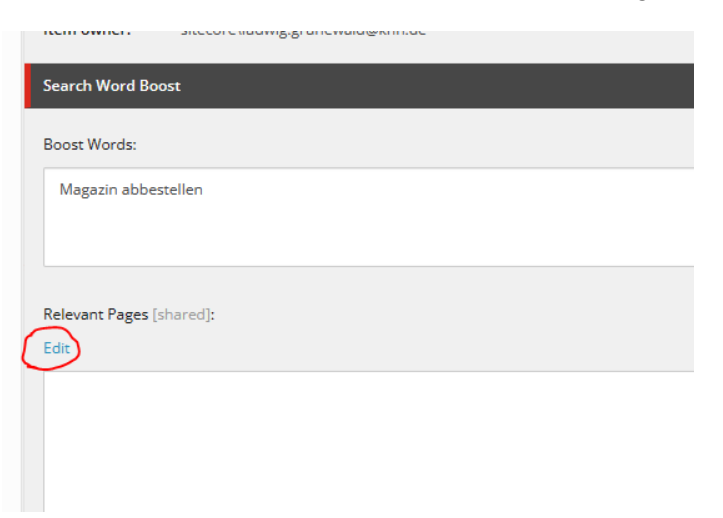

...und per Doppelklick /Pfeil auswählen

| Editors All                     | Selected            |            |
|---------------------------------|---------------------|------------|
| A 📄 sitecore                    | Magazin abbestellen | ^ <b>^</b> |
| A 🛃 Inhalt                      | ¥                   | *          |
| Home                            |                     |            |
| ▲ 🤨 KNH                         |                     |            |
| MNH DE Email                    |                     |            |
| A 😭 Home                        |                     |            |
| Local                           |                     |            |
| ► 🗎 test                        |                     |            |
| Weltweit aktiv                  |                     |            |
| Engagieren                      |                     |            |
| Informieren                     |                     |            |
| 🔺 🗎 Fragen                      |                     |            |
| FAQs Spender und Paten          |                     |            |
| 🗙 🕨 📓 Magazin abbestellen       |                     |            |
| Pers Daten                      |                     |            |
| Spendenkonten                   |                     |            |
| Zusendung Zweitschrift          |                     |            |
| Local                           |                     |            |
| Wie koennen Sie helfen          |                     | Ÿ          |
| Wie setzen wir Ihre Spenden ein | v                   |            |

Es können beliebig viele Seiten ausgewählt werden. Die Reihenfolge unter Selected bestimmt die Reihenfolge in den Suchergebnissen (und kann selbstverständlich nachträglich noch angepasst werden). Nochmal: Wichtig ist, dass der exakte Suchbegriff auf allen ausgewählten Seiten vorkommt, sonst wird die Seite jeweilige Seite nicht angezeigt.

Wichtig: Um zu greifen, müssen die Word Boost Items gepublished werden und der Suchindex muss neu durchlaufen. Das ist ziemlich rechenintensiv und sollte immer am Ende eines Arbeitstages durchgeführt werden. Es kann sein, dass dies auch kurzzeitig die Funktion von anderen Elementen beeinträchtigt, z.B. automatisierte Listen (Übersicht Pressemitteilungen etc).